# **Pimcore Saferpay Integration Manual**

# Introduction

This guide provides step-by-step instructions for installing and configuring the Saferpay payment gateway with Pimcore's E-commerce Framework. Saferpay is a secure online payment solution that supports multiple payment methods including VISA, MasterCard, Maestro, and Twint.

# **Prerequisites**

- Docker installed on your system
- Basic knowledge of PHP and Composer
- Basic knowledge of Pimcore
- Command line access

# **Installation Process**

#### **Step 1: Create a New Pimcore Project**

Run the following command to create a new Pimcore project:

```
docker run -u `id -u`:`id -g` --rm -v `pwd`:/var/www/html
pimcore/pimcore:php8.2-latest composer create-project
pimcore/skeleton my-project
```

#### **Step 2: Navigate to Your Project**

#### cd my-project/

#### **Step 3: Configure Docker Compose**

Open the docker-compose.yaml file in an editor and uncomment all the user: '1000:1000' lines.

#### **Step 4: Start Docker Containers**

docker compose up -d

#### Step 5: Install Pimcore

docker compose exec php vendor/bin/pimcore-install --mysql-hostsocket=db --mysql-username=pimcore --mysql-password=pimcore -mysql-database=pimcore

Upon successful installation, you'll be able to access the Pimcore admin interface with the login screen.

#### Step 6: Install E-commerce Framework Bundle

Add the E-commerce Framework bundle to your bundles.php file:

Pimcore\Bundle\EcommerceFrameworkBundle\PimcoreEcommerceFramework
Bundle::class => ['all' => true],

Then install it using the following command:

```
php bin/console pimcore:bundle:install
PimcoreEcommerceFrameworkBundle
```

#### Step 7: Download Saferpay Bundle

Download and unzip the Saferpay bundle and place it inside a new folder (e.g., extensions) in the project root folder.

#### **Step 8: Update Composer Configuration**

Add the following to your composer.json file in the root folder:

```
"repositories": {
    "packages": {
        "type": "path",
        "url": "extensions/*"
}
```

```
},
"minimum-stability": "dev",
```

#### Step 9: Install Saferpay Bundle

docker compose exec php composer require pits\_pimcore/paymentprovider-saferpay

#### Step 10: Register the Saferpay Bundle

Add the following to your bundles.php file:

```
Pits\PimcoreSaferPayBundle\PitsPimcoreSaferPayBundle::class =>
['all' => true],
```

#### Then install it:

docker compose exec php bin/console pimcore:bundle:install
PitsPimcoreSaferPayBundle

#### Step 11: Verify Bundle Installation

docker compose exec php bin/console pimcore:bundle:list

#### Step 12: Clear Cache and Install Assets

docker compose exec php bin/console assets:install
docker compose exec php bin/console cache:clear

#### Step 13: Create Saferpay Configuration File

Create a file at config/packages/pits\_saferpay.yaml with the following content:

services:

```
Pits\PimcoreSaferPayBundle\Controller\SaferpayConfigurationContro
ller:
    public: true
    autowire: true
```

```
autoconfigure: true
tags: ['controller.service_arguments']
```

# Configuration

#### Step 14: Login to Pimcore Admin

Access the Pimcore admin backend using the username and password set during installation (e.g., admin/admin).

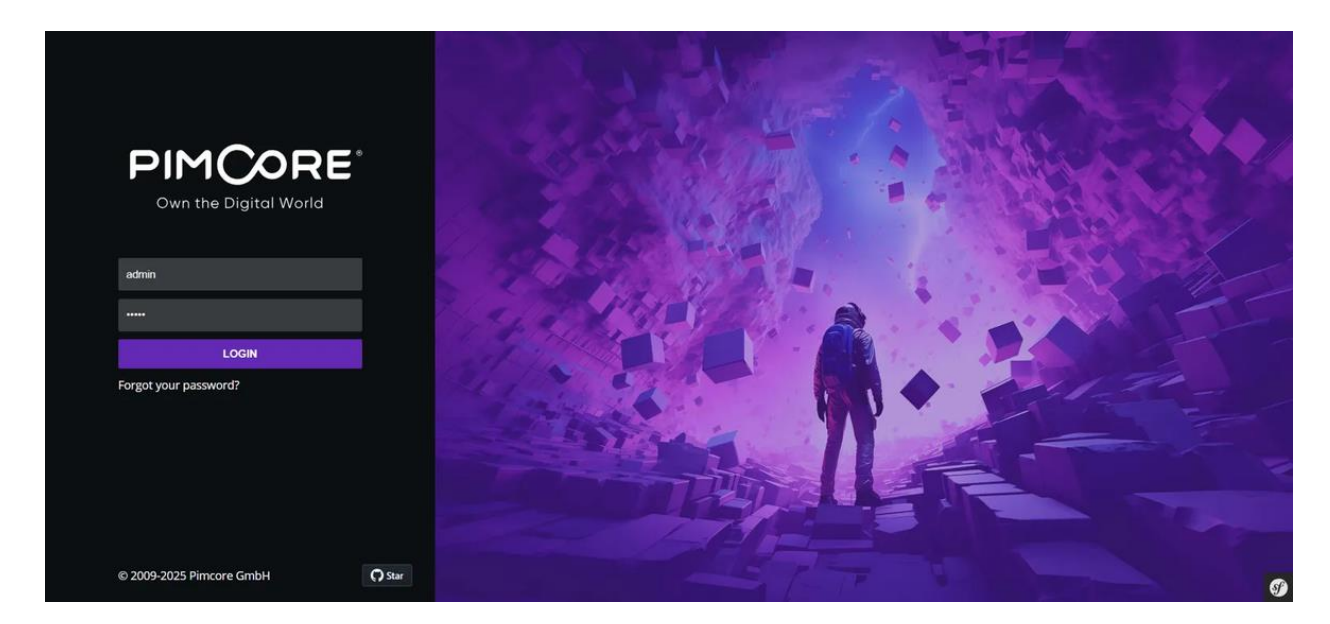

#### **Step 15: Access Saferpay Settings**

In the Pimcore admin interface, click on the settings (gear) icon in the left sidebar navigation. Look for "Saferpay Settings" in the menu.

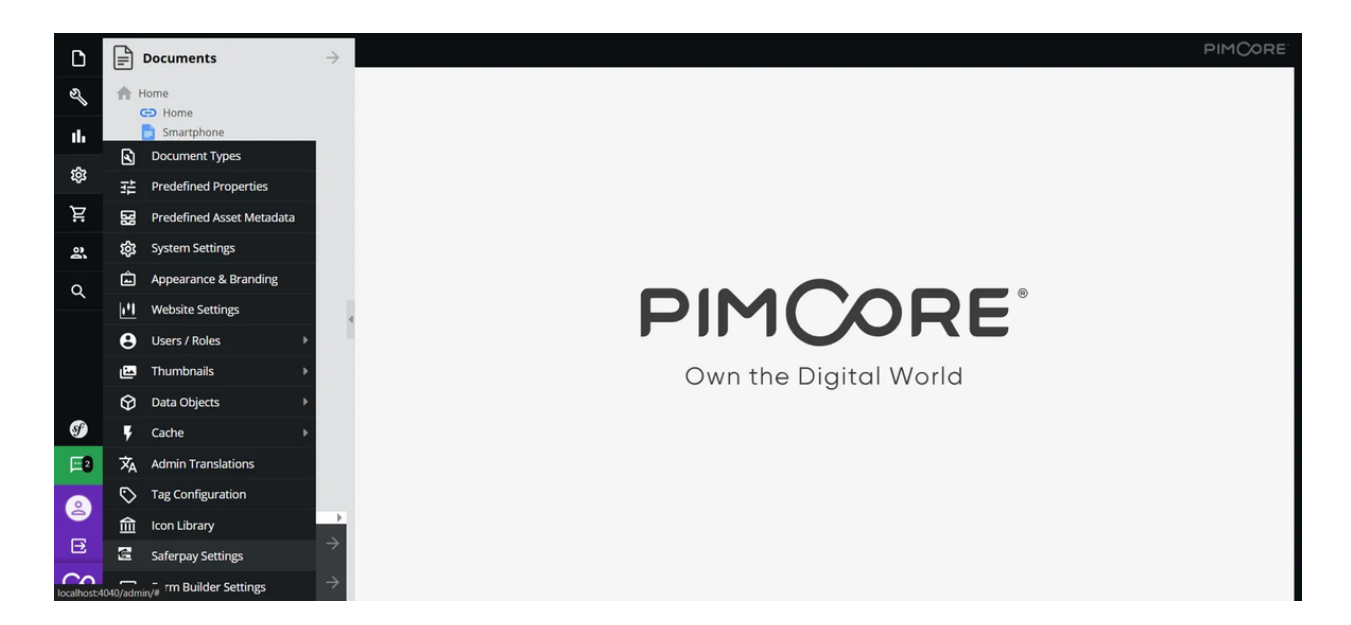

#### Step 16: Configure Saferpay General Settings

Configure the general settings for Saferpay integration:

| D  | Decuments    | 🚰 Salargay Settings 🕥              |                                                                                                    | PHYCORE |
|----|--------------|------------------------------------|----------------------------------------------------------------------------------------------------|---------|
|    |              | General Sectors. Payment Methods   |                                                                                                    |         |
| 4  | 60 mene      |                                    |                                                                                                    |         |
| th | D Smarphane  | Venion                             | 10.0                                                                                                    |         |
| ~  | Accession    | Barrier                            |                                                                                                    |         |
| \$ | Alexant      | API Spail Method                   | 140                                                                                                    |         |
| R  |              | Environment                        | Text block                                                                                                    |         |
| a  |              | beth.                              | Safeyay Operation reads. If the lead made is assisted the tool account details is used.<br>Otherwise the surfugand live account details is used.                                                                                                    |         |
|    |              | Test Customer ID                   |                                                                                                    |         |
|    |              |                                    | The lost sustainer if as given by the fadegosy                                                                                                    |         |
|    |              | Test Territal (D<br>Burde          |                                                                                                    |         |
|    |              |                                    | The ball territor of se given by the Colleges                                                                                                    |         |
|    |              | Test JSON Usename                  |                                                                                                    |         |
|    |              |                                    | The test JDDE assesses given by the Galeging                                                                                                    |         |
|    |              | Test JSON API Password             |                                                                                                    |         |
|    |              |                                    | The test 2004 API passesied on given by Safetyan                                                                                                    |         |
|    |              | Enter Shop UK                      |                                                                                                    |         |
|    |              |                                    | Deter prior strap or (s) for orbit indexes laters to be generated. We reconverted that UFLs,<br>and with a trailing stantiant about the converse separated if texes than one prior. Only ICTPM<br>is advanted if you want to represent a actions teams, reverse the uniting telest and some spec-                                                                                |         |
|    |              | * Test Base URL                    |                                                                                                    |         |
|    |              |                                    | Bang UR, for Test system.                                                                                                    |         |
|    |              | Liability Shift Behavior<br>Durate | Auto Capture 👻                                                                                                    |         |
|    |              |                                    | And Capture Transmission with Labelpeller from an ensure options. First payment ended<br>and here add upper Metal Capture Transmission with Labelpeller from one ensure<br>options. An end reaction to execution commons, so the interchant can capture, or canoni<br>there is this filling. Association Transmission with Labelpeller from options are consider<br>automatical. |         |
|    |              | Force 3D secure authentication     | Yes +                                                                                                    |         |
|    |              | farefa                             | Softepay will force a full 32 Secure autoritionian for cardinators. Recommended for high<br>mill basinesses calendary Dectorics, etc. (In statis to the highest level of security                                                                                                    |         |
|    |              | Merchant email                     |                                                                                                    |         |
|    |              | Berth                              | Evail addresses to attest a configuration aread and be seen to the resolution after accounted<br>addressations (Againshife only for payment page addressation)                                                                                                    |         |
|    |              | Order Description                  |                                                                                                    |         |
|    |              |                                    | Drier situanie resoluble description that will be displayed in web sites.                                                                                                    |         |
| 9  |              | Save At Changes                    |                                                                                                    |         |
| 10 |              |                                    |                                                                                                    |         |
| 8  |              |                                    |                                                                                                    |         |
| B  |              |                                    |                                                                                                    |         |
| Co | Data Objects |                                    |                                                                                                    |         |

#### **Step 17: Configure Payment Methods**

Navigate to the "Payment Methods" tab and configure the available payment methods:

| D          | $\blacksquare$ Documents $\rightarrow$      | 📻 Saferpay Settings 🛞            | PIMCORE                               |
|------------|---------------------------------------------|----------------------------------|---------------------------------------|
| S          | A Home                                      | General Settings Payment Methods |                                       |
| ıh         | Smartphone                                  |                                  |                                       |
| ŝ          | Accessories                                 | Saferpay VISA                    | v                                     |
| Ä          | About                                       | Saferpay MasterCard              | Y                                     |
| Q          |                                             | Saferpay Maestro                 | Ŧ                                     |
|            |                                             | Twint                            | · · · · · · · · · · · · · · · · · · · |
|            |                                             |                                  | Save All Changes                      |
| Ŋ          |                                             |                                  |                                       |
| <b>=</b> 3 |                                             |                                  |                                       |
| 2          | <                                           |                                  |                                       |
| Ð          | $\widehat{\mathbf{O}}$ Assets $\rightarrow$ |                                  |                                       |
| Co         | $\bigcirc$ Data Objects $\rightarrow$       |                                  |                                       |

# Step 18: Frontend Implementation

After configuring the Saferpay settings, implement the billing address form in your frontend:

| <b>Billing Ac</b>      | dress                      |             | Your Order Summary                                     |                                                              |  |
|------------------------|----------------------------|-------------|--------------------------------------------------------|--------------------------------------------------------------|--|
| First Name *           |                            | Last Name * | Products<br>Motorola Edge 50 Fusion - CHF<br>CHF 21999 | Products<br>Motorola Edge 50 Fusion - CHF 21999<br>CHF 21999 |  |
| Kasimir                |                            | Bonner      |                                                        | CUE 21000                                                    |  |
| Email *                |                            |             | Total                                                  | CHF 21999                                                    |  |
| wujuga@mailinator.com  |                            |             |                                                        |                                                              |  |
| Company                |                            |             |                                                        |                                                              |  |
| Gomez Payne Inc        |                            |             |                                                        |                                                              |  |
| Street Address *       |                            |             |                                                        |                                                              |  |
| Vero animi recusand    |                            |             |                                                        |                                                              |  |
| ZIP Code *             | P Code * City *            |             |                                                        |                                                              |  |
| 72694                  | 72694 Voluptate iusto modi |             |                                                        |                                                              |  |
|                        |                            |             |                                                        |                                                              |  |
| I agree to the Terms & | Conditions of this Demo *  |             |                                                        |                                                              |  |
|                        |                            |             |                                                        |                                                              |  |
|                        | Continues                  | Daumont     |                                                        |                                                              |  |

#### **Step 19: Configure Checkout Process**

# 1. Add checkoutPaymentAction function in PaymentController.php file to display the payment page:

This will allow users to select their preferred payment method:

| Lne                               | ckout                               |                                                 | Your Order                     | Your Order Summary 🚺          |                                                 |                                   |                                                             |                                                 |  |
|-----------------------------------|-------------------------------------|-------------------------------------------------|--------------------------------|-------------------------------|-------------------------------------------------|-----------------------------------|-------------------------------------------------------------|-------------------------------------------------|--|
| Select Payment Method             |                                     |                                                 |                                |                               |                                                 |                                   | Products<br>Motorola Edge 50 Fusion - CHF 2999<br>CHF 21999 |                                                 |  |
|                                   | Т 🔹 тинат                           |                                                 | Total                          |                               | CHF 21999                                       |                                   |                                                             |                                                 |  |
| O VISA                            | VISA                                |                                                 |                                |                               |                                                 |                                   |                                                             |                                                 |  |
|                                   |                                     |                                                 |                                |                               |                                                 |                                   |                                                             |                                                 |  |
|                                   |                                     |                                                 |                                |                               |                                                 |                                   |                                                             |                                                 |  |
| 0 10423                           | maestro                             |                                                 |                                |                               |                                                 |                                   |                                                             |                                                 |  |
| Test                              | Payment I                           | Data                                            |                                |                               |                                                 |                                   |                                                             |                                                 |  |
| Test<br>Credit G                  | Payment I                           | Data                                            | Credit Card                    |                               |                                                 | Credit Card                       |                                                             |                                                 |  |
| Test<br>Credit Ca<br>Type         | Payment I<br>ard<br>Field           | Data                                            | Credit Card                    | Field                         | Value                                           | Credit Card                       | Field                                                       | Value                                           |  |
| Test<br>Credit Ci<br>Type<br>Visa | Payment I<br>ard<br>Field<br>number | Data<br>Value<br>9010003150000001               | Credit Card<br>Type<br>Maestro | <b>Field</b><br>number        | Value<br>904000350000005                        | Credit Card<br>Type<br>Mastercard | <b>Field</b><br>number                                      | Value<br>9030003150000007                       |  |
| Test<br>Credit Ci<br>Type<br>Visa | Field<br>expiryDate                 | Value<br>9010003150000001<br>Date in the future | Credit Card<br>Type<br>Maestro | Field<br>number<br>expiryDate | Value<br>3040003150000005<br>Date in the future | Credit Card<br>Type<br>Mastercard | Field<br>number<br>expiryDate                               | Value<br>9030003150000007<br>Date in the future |  |

#### 2. Create object bricks for Saferpay payment provider

Create a PaymentProviderSaferPaySmartButton.php file for the Saferpay payment button.

#### 3. Configure Environment Variables

Add necessary data in the .env file for Saferpay configuration.

#### 4. Create E-commerce Configuration

Add ecommerce.yaml file with proper configuration.

#### 5. Update Services Configuration

Add necessary entries to the services.yaml file.

#### 6. Complete Payment Controller Implementation

Add remaining functions to PaymentController.php to ensure proper functioning of the Saferpay payment gateway.

After successful implementation, order gets placed:

# Thank you for your order. Please keep in mind that this is a test shop and no actual order was made. Yursen Yursen Yorder ord\_67ddd5d4a563f Yorder Items Motorola Edge 50 Fusion (98) CHF 21995 Yota Price CHF 21995

**Continue Shopping** 

#### Step 20: Admin Order Management

#### 7. Configure Routes

Add entries to routes.yaml for admin order management.

#### 8. Create Admin Order Controller

Add AdminOrderController.php to manage orders in the admin interface.

#### 9. Create Order Detail Template

Add detail.html.twig to customize the order detail view.

By overriding the AdminOrderController from the e-commerce framework bundle, you can track payment details in the admin backend:

| D         | Documents ->                                                             | S ESSANDERS (S                                                    |                                                                                                    |  |  |  |  |
|-----------|--------------------------------------------------------------------------|-------------------------------------------------------------------|----------------------------------------------------------------------------------------------------|--|--|--|--|
| × 4 = ⊅ 1 |                                                                          | Save & Dublish 🔹 🖉 Unpublish 📋 🖋 C 💌 🛞 🔘 💌 < 10.1154 Orig         |                                                                                                    |  |  |  |  |
|           |                                                                          | Consider Z Late 🛱 Progenities 😫 Wintern 🔂 🛛 🖨 🖒 🔍 On Constant Set |                                                                                                    |  |  |  |  |
|           |                                                                          | 🖉 Relaad 🎦 Open                                                   |                                                                                                    |  |  |  |  |
|           | C Customers                                                              |                                                                   | Tecommerce Framework Back Office Orders                                                                                                    |  |  |  |  |
| 42.       | C Interesterier<br>C Interesterier<br>C Interesterier<br>C Interesterier |                                                                   | Onders Sund, S764556446651 2825-03-21 120052                                                                                                    |  |  |  |  |
| ۵         | Filer Definitions     Orders     Orders     Official 2024                |                                                                   | Captive X Cancel Gomez Payne Inc                                                                                                    |  |  |  |  |
|           | 0 0 2025<br>0 0 or                                                       |                                                                   | tems     Vera sinif recisind     7264 - Volugase lutto     7264 - Volugase lutto                                                                                                    |  |  |  |  |
|           | 0 0 0 21                                                                 |                                                                   | ID Product Unit price Quantity Total price                                                                                                    |  |  |  |  |
|           | © 🔅 ord,6768546                                                          | 1                                                                 | Pusion 21.999.00 21.999.00 Mit-21.2005.120652.0M                                                                                                    |  |  |  |  |
|           |                                                                          |                                                                   | Total OHF Total 21,995.00                                                                                                    |  |  |  |  |
|           |                                                                          |                                                                   | Element Namy                                                                                                    |  |  |  |  |
|           |                                                                          |                                                                   | Mar21.2023 1154                                                                                                    |  |  |  |  |
|           |                                                                          |                                                                   |                                                                                                    |  |  |  |  |
|           |                                                                          |                                                                   | 3) Transaction History                                                                                                    |  |  |  |  |
|           |                                                                          |                                                                   | Ower 11:54 Teamsonia (b) Indignational Jacobia (b) Indignational Jacob |  |  |  |  |
|           |                                                                          |                                                                   | Payment Jpge: 11.6<br>Journal of the Annuel (219910)                                                                                                    |  |  |  |  |
|           |                                                                          |                                                                   | 1                                                                                                    |  |  |  |  |
|           |                                                                          |                                                                   | An an and a second second second second second second second second second second second second second second s                                                                                                    |  |  |  |  |
|           |                                                                          |                                                                   | A Transidon nerta/200                                                                                                    |  |  |  |  |
|           |                                                                          |                                                                   | Her21, 2023, 12:1301                                                                                                    |  |  |  |  |
|           |                                                                          |                                                                   | Transaction AUTHORIZED                                                                                                    |  |  |  |  |
| =0        |                                                                          |                                                                   |                                                                                                    |  |  |  |  |
| 8         |                                                                          |                                                                   |                                                                                                    |  |  |  |  |
| B         |                                                                          |                                                                   |                                                                                                    |  |  |  |  |
| C0        | <                                                                        | 1                                                                 |                                                                                                    |  |  |  |  |

# Conclusion

Your Pimcore installation is now configured with Saferpay integration. The system supports various payment methods and provides both customer-facing checkout experiences and admin management interfaces for tracking orders and payments.